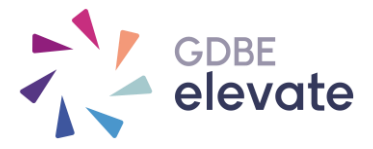

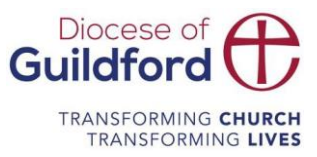

## How do I find my course resources on my portal account?

## Downloading resources - 'My Account'

- Go to https://gdbe-elevate.org
- Login with your email address and reset your password if you have not set one or cannot remember (check your spam folder or junk in case our system activation emails default into.)
- Once logged in click on 'My Account'
- Find your course listing
- First, complete the online evaluation to 'unlock' the resources. The resources and certificate icon grey out if the online evaluation is not completed. The evaluation icon is blue if you need to complete click on the icon to open up the evaluation.

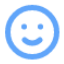

• Rollover the resources icon and click.

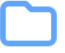

A pop up should appear. Click on the blue titles to download a resource. You may need to scroll to view all the resources.

| GDBE<br>elevate                                                                                  | Home                                                                                                    | About Us                                                       | Services 🗸          | Training | Contact | Help & Info | Q Account ~ |
|--------------------------------------------------------------------------------------------------|----------------------------------------------------------------------------------------------------|----------------------------------------------------------------|---------------------|----------|---------|-------------|-------------|
| Payments $\rightarrow$ Staff Accounts $\rightarrow$ School $\rightarrow$ Documents $\rightarrow$ | Resources<br>Heads and Chairs Briefing                                                                                                    |                                                                |                     |          |         |             |             |
|                                                                                                  | Pre-Course<br>27 01 22 H&C Breakout F<br>Pdf                                                                                                    | Pre-Course<br>27 01 22 H&C Breakout Room questions<br>Pdf      |                     |          | Î       |             |             |
|                                                                                                  | Where to find the Videos and Resources for the New RE Syllabus<br>Links to videos and location of materials<br><u>Getting RE-ady for the New RE Syllabus</u><br>Slides for delegates<br>Roadmap to Implementation of the New RE Syllabus |                                                                |                     | labus    | 1       |             |             |
|                                                                                                  | Implementation date Se<br><u>Vision Toolkit for Church</u><br>Essential for church scho                                                                                                    | ptember 2023<br><u>n Schools</u><br>pols                       |                     |          |         |             |             |
|                                                                                                  | Cancel Surrey Comm<br>Cancelled Revised Sylla<br>07/06/2022 1                                                                                                    | nunity Schools - Gett<br>ibus' Session <u>1</u><br>16:00-17:30 | ting RE-ady for the | 2        | d       |             |             |
|                                                                                                  | Jules King     Online     2021/22 Dioc     Cancelled     25/02/2022                                                                                                    | tesan Clerking Profes                                          | isionals Network    |          |         |             |             |